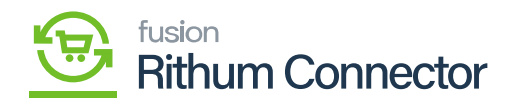

# Inventory Management Setup

By establishing inventory mappings, you ensure that the inventory data in Acumatica and Rithum Connector remains consistent and up to date. This helps prevent discrepancies, overselling, or underselling of products across different sales channels.

# **Create Inventory in Acumatica**

You need to Navigate to the left panel of Acumatica and click on[Rithum Connector] andthen click on[Inventory Management Setup] under [Preferences].

#### Acumatica Q Search. 0 (?)Tavorites ChannelAdvisor Д <u>کې</u> کې Setup 🕒 Data Views Processes Preferences Data Exchange Site Configuration Variation Relationship Setup Material Requirem.. Products Sync Image Placements Setup Audit Classifications Mapping Connector Initialization Request Log Time and Expenses Products' Price and Inventory Sync avment Methods Mapping Import Orders Finance Mapping Settings S Banking Attributes Mapping Cross-Reference Mapping Payables CA Carrier/Service Mapping Label Management (+) Receivables Sales Orders 🗮 ChannelAdvisor Purchases 🗔 Inventory Configuration

Inventory Management Setup

Upon Clicking you be redirected to Inventory Management Setup screen.

- You need to select the store from the **[Store]** selector.
- You must choose the [Inventory Tracking Rule] from the drop- down:
  - $\circ~$  Consolidate Inventory across all warehouses.
  - $\circ\,$  Manage and sync inventory at distribution centers.

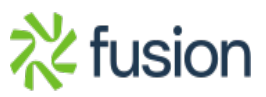

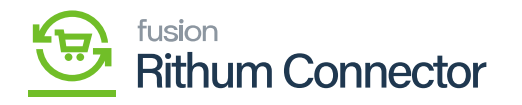

| Acumatica         | Search Q 🕥                                                                                                    | Revision Two Products<br>Products Wholesale | 11/9/2023<br>3:08 AM | 0 | 💄 admin a    | dmin 🗸 |
|-------------------|----------------------------------------------------------------------------------------------------|---------------------------------------------|----------------------|---|--------------|--------|
| ☆ Favorites       | Inventory Management Setup                                                                                                    |                                             |                      | c | USTOMIZATION | TOOLS  |
| Cata Views        | REFRESH LIST OF CHANNELADVISOR DISTRIBUTION CENTERS                                                                                              |                                             |                      |   |              |        |
| Haterial Requirem | Store:  Test  P Inventory Tracking Rule: Consolidate Inventory across all warehouses                                                             |                                             |                      |   |              |        |
| Time and Expenses | Default ChannelAdvisor Distribution Center     Consolidate Inventory across all warehouses     Manage and Sync Inventory at Distribution Centers |                                             |                      |   |              |        |
| Finance           |                                                                                                    |                                             |                      |   |              |        |
| \$ Banking        |                                                                                                    |                                             |                      |   |              |        |
| Payables          |                                                                                                    |                                             |                      |   |              |        |
| + Receivables     |                                                                                                    |                                             |                      |   |              |        |
| Sales Orders      |                                                                                                    |                                             |                      |   |              |        |
| E ChannelAdvisor  |                                                                                                    |                                             |                      |   |              |        |
| Purchases         |                                                                                                    |                                             |                      |   |              |        |
| D Inventory       |                                                                                                    |                                             |                      |   |              |        |
| Onfiguration      |                                                                                                    |                                             |                      |   |              |        |
| <                 |                                                                                                    |                                             |                      |   |              |        |

### Inventory Tracking Rule

If you choose [Consolidate Inventory across all warehouses] a new line labeled
 [Default Rithum Connector Distribution Center] will appear on the screen. You will then need to search for the [Distribution Center name] in the existing list.

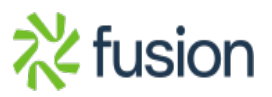

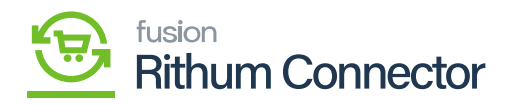

| Acumatica         | Search Q                                    |                                                        | Revision Two Products<br>Products Wholesale | 11/9/2023<br>3.08 АМ | 0 | 💄 admin ad   | lmin 🗸 |
|-------------------|---------------------------------------------|--------------------------------------------------------|---------------------------------------------|----------------------|---|--------------|--------|
| 🟠 Favorites       | Inventory Management Setup                  |                                                        |                                             |                      | с | JSTOMIZATION | TOOLS  |
| 🕒 Data Views      | REFRESH LIST OF CHANNELADVISOF              | R DISTRIBUTION CENTERS                                 |                                             |                      |   |              |        |
| Haterial Requirem | Store: Tes<br>Inventory Tracking Rule: Cor  | t p<br>nsolidate Inventory across all warehouses v     |                                             |                      |   |              |        |
| Time and Expenses | Default ChannelAdvisor Distribution Center: | elect - Default ChannelAdvisor Distribution Center 🗆 🗙 |                                             |                      |   |              |        |
| Finance           |                                             | SELECT O H                                             |                                             |                      |   |              |        |
| \$ Banking        | >                                           | Ken CA 23R1                                            |                                             |                      |   |              |        |
| Payables          |                                             | KenQA_DataCenter                                       |                                             |                      |   |              |        |
| + Receivables     |                                             | Kensium 22R2<br>Kensium Solutions LLC - Chicago        |                                             |                      |   |              |        |
| Sales Orders      |                                             | KensiumDCTest<br>KENSIUMK                              |                                             |                      |   |              |        |
| E ChannelAdvisor  |                                             | KrestCenter1                                           |                                             |                      |   |              |        |
| Purchases         |                                             | LLYOD Distribution Center Main Place For Stock Items   |                                             |                      |   |              |        |
| D Inventory       | _                                           | QA DropShip QA RetailStore                             |                                             |                      |   |              |        |
| 🔅 Configuration   |                                             | QA Warehouse                                           |                                             |                      |   |              |        |
| <                 | -                                           |                                                        |                                             |                      |   |              |        |

Distribution center Name

If you choose [Manage and sync inventory at distribution centers] a new line labeled [WAREHOUSES AND DISTRIBUTION CENTERS MAPPING] will appear on the screen. You need to map this [Rithum Connector Distribution Center] with [Acumatica Warehouses].

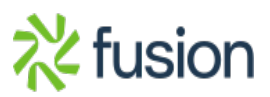

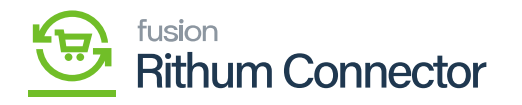

| • Acumatica                  | Search Q                                                                                                    |                                       | Revision Two Products<br>Products Wholesale | 11/9/2023<br>3:08 AM | 0  | 💄 admin ad   | tmin 🗸 |
|------------------------------|----------------------------------------------------------------------------------------------------|---------------------------------------|---------------------------------------------|----------------------|----|--------------|--------|
| ☆ Favorites                  | Inventory Management Setup                                                                                                    |                                       |                                             |                      | CU | ISTOMIZATION | TOOLS  |
| 🕒 Data Views                 | REFRESH LIST OF CHANNELADVISOR DISTRIBUTION                                                                                                    | ENTERS                                |                                             |                      |    |              |        |
| Haterial Requirem            | Store: Test Inventory Tracking Rule: Manage and Sync Inve                                                                                                    | ,⊘<br>ntory at Distribution Centers ∽ |                                             |                      |    |              |        |
| Time and Expenses            | WAREHOUSES AND DISTRIBUTION CENTERS MAPPING                                                                                                    |                                       |                                             |                      |    |              |        |
|                              | 0 H                                                                                                    | -                                     |                                             |                      |    |              |        |
| Finance                      | SchannelAdvisor Distribution     Acumatica Warehouse     Mappe     Center                                                                                                    |                                       |                                             |                      |    |              |        |
| \$ Banking                   | <ul> <li>Kensium Solutions LLC - Chi WHOLESALE , RETAIL</li> </ul>                                                                                                    | ~                                     |                                             |                      |    |              | -      |
|                              | In Instruction Instructio Instruction Instruction Instruction Instruction | 1                                     |                                             |                      |    |              | - 1    |
| <ul> <li>Payables</li> </ul> | KrestCenter      VA-WHOLESL      VARETAIL                                                                                                    |                                       |                                             |                      |    |              | - 1    |
| -                            | Content     KrestCenter1     TRUCK01                                                                                                    |                                       |                                             |                      |    |              | - 1    |
| (+) Receivables              | D     TestDC     SMWARE                                                                                                    | _                                     |                                             |                      |    |              | - 1    |
|                              |                                                                                                    |                                       |                                             |                      |    |              | - 1    |
| Sales Orders                 |                                                                                                    |                                       |                                             |                      |    |              | - 1    |
| ChannelAdvisor               | OA DropShip                                                                                                    |                                       |                                             |                      |    |              |        |
| ChannelAdvisor               | QA RetailStore                                                                                                    |                                       |                                             |                      |    |              |        |
| D Purchases                  | Autotest Warehouse                                                                                                    |                                       |                                             |                      |    |              |        |
|                              | DC for task 87 try 4                                                                                                    |                                       |                                             |                      |    |              |        |
|                              | AT Distribution Centers Delete                                                                                                    |                                       |                                             |                      |    |              |        |
| ,                            | Autotest Distribution Centers                                                                                                    |                                       |                                             |                      |    |              |        |
| Configuration                | C     KenQA_DataCenter                                                                                                    |                                       |                                             |                      |    |              |        |
|                              | A D AT Distribution Contare Dolat                                                                                                    |                                       |                                             |                      |    |              | Ŧ      |
| <                            | 1-30 of 42 records                                                                                                    |                                       |                                             | < <                  | 1  | of 2 pages   | > >    |

**Rithum Connector Distribution Center** 

## Creating Distribution Center in Rithum Connector You need to Navigate to the Rithum Connector and click on [Distribution]

You need to Navigate to the Rithum Connector and click on [Distribution Centers] under the [Products].

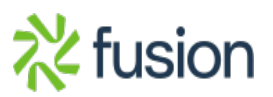

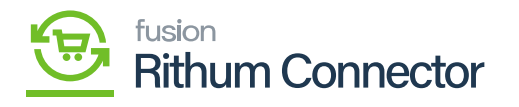

| Home Advisor                  | Products Sell Fut                             | fill Marketing Help                                           |                                                                                    |                                                                                                    | 🔎 🕘 Account 🔳 Kensium2 🗸                                                                                                    |
|-------------------------------|-----------------------------------------------|---------------------------------------------------------------|------------------------------------------------------------------------------------|----------------------------------------------------------------------------------------------------|----------------------------------------------------------------------------------------------------|
| Dashboard Ct Dashboard Accoun | Catalog<br>Import a File                      | By Partner<br>Amazon FBA →<br>3rd-Party Logistics<br>Products | Settings & Tools<br>Library<br>Business Rules                                      | Product Tools<br>Bulk Edits<br>Automated Tasks                                                                                                | Search         Q           10/10/2023 - 11/8/2023 <b>4</b> Add Widget               Actions                                                                                                    |
| GMV Trend by Channel          | Imports/Exports<br>Images                     | Settings                                                      | Product Data                                                                       | Credentials                                                                                                    |                                                                                                    |
| Kensium2  Show All            | Add Partner                                   |                                                               | Templates<br>Labels                                                                | Management<br>Distribution Centers<br>Suppliers                                                                                               | Unread Warnings Unread Messages                                                                                                    |
| \$60<br>\$40                  |                                               |                                                               | Attributes<br>Featured Fields<br>Product Tags<br>Classifications<br>Image Settings | Shared Quantity<br>More Settings                                                                                                    | ompleted with errors.<br>20 million customers                                                                                                    |
| 520                           |                                               |                                                               |                                                                                    |                                                                                                    |                                                                                                    |
|                               |                                               |                                                               |                                                                                    | ChannelAdvisor Blogs                                                                                                    | i                                                                                                    |
| οα 10 οα 14 οα 18             | 3 Oct 22 Oct 26 All (\$96.85) — Checkout Dire | Oct 30 Nov 3                                                  | Nov 7                                                                              | Free Shipping or Fast S<br>Thursday, October 19 2023<br>You can have a great produ<br>great product without any ta<br>Rethinking Product Pace | thipping? Both!<br>incl, but if you can't get it to the customer free of cost or within two days, you have a<br>kers. In 2023, customers expect nothing less than free an []<br>it againg and Consumer Engagement |
| GMV Summary by Channel        |                                               |                                                               |                                                                                    | Monday, October 9 2023<br>The UPC barcode has plays<br>product identification, this o                                                         | ed a starring role in retail and commerce for almost 50 years. From price checks to<br>ne-dimensional, machine-readable data carrier has been crucial []                                                          |
| Kensium2                      | AllProducts.mvc/List?apid=1200882             | 23&mode=AllItems                                              | SUSD V                                                                             | Get Ready for the Third<br>Thursday, September 28 2023<br>Need a practice run for the<br>Access Sale) or "Fall Prime                          | Annual Prime Big Deal Days<br>holiday shopping season? Look to Prime Big Deal Days 2023 (formerly Prime Early<br>Day" on Wednesday, October 11 and Thursday, October 12. The hol []                               |

Distribution Centers

• Click on [New DC].

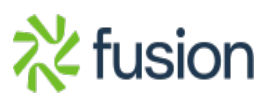

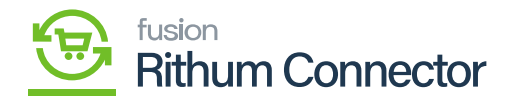

| Home Advisor Products Sel                                              | I Fulfill Marketin             | g Help            |                |         |               | <u>(</u> 0    | Account              | Kensium2 👻     |
|------------------------------------------------------------------------|--------------------------------|-------------------|----------------|---------|---------------|---------------|----------------------|----------------|
| Inventory Management: Distributio                                      | on Centers Supplier            | s Shared Quantity | More Settings  |         |               |               | Search               | Q              |
| Distribution Centers (DC) Se                                           | tup Priority                   |                   | Filter by Prod | uct:    |               | z Export →    | 2 Bulk Import/Update | + New DC -     |
| Name ↓                                                                 | Code                           | DC Type           | Status         | Actions | Contact Name  | City          | Add Distribution C   | enter u        |
| Starts With                                                            | Starts With 🗸                  | All 🔹             |                |         | Starts With 🗸 | Starts With   | Add Externally-Ma    | naged DC (FBA) |
| kensium                                                                | Search                         |                   |                |         | Search        | Search        |                      |                |
| KENSIUMK                                                               | KEN                            | Warehouse         | •              | Delete  |               | Crescent City | California           | United State   |
| KenslumDCTest                                                          | KDC                            | Warehouse         | •              | Delete  |               | Chicago       | Illinois             | United State   |
| Kensium Solutions LLC - Chicago                                        | Chicago                        | Warehouse         | •              | Delete  | Rahu Gedupudi | Chicago       | Illinois             | United State   |
| Kensium 22H2                                                           | Kensium 22R2                   | Retail Store      |                | Jelete  |               | chicago       | California           | United State   |
| https://complete.channeladvisor.com/Inventory/DistributionCenters.mvc/ | EditSellerDistributionCenter?a | pid=12008823      |                | _       |               |               |                      |                |

New DC

• If you want to create a merchant-run distribution center, select **Center]**.

[Add Distribution

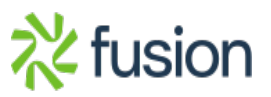

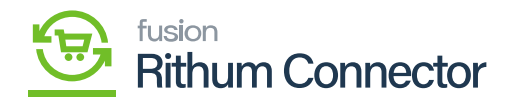

| Home Advi                   | isor Products Sell Fulfill              | Marketing Help            |               | 🔎 🕒 Account  | 🎫 Kensium2 👻 |
|-----------------------------|-----------------------------------------|---------------------------|---------------|--------------|--------------|
| Inventory Mar               | agement: Distribution Centers           | Suppliers Shared Quantity | More Settings | Search       | Q,           |
| Create New Distri           | bution Center (DC)                      | About Hours & Services    |               | Save and Con | tinue Cancel |
| Basic Info                  |                                         |                           |               |              |              |
| * Distribution Center Name: |                                         |                           |               |              |              |
| * Distribution Center Code: |                                         |                           |               |              |              |
|                             | Code may not be changed after creation. |                           |               |              |              |
| Distribution Center Type:   | Warehouse                               | ~                         |               |              |              |
| * Address 1:                |                                         |                           |               |              |              |
| Address 2:                  |                                         |                           |               |              |              |
| • City:                     |                                         |                           |               |              |              |
| * State or Province:        |                                         | ~                         |               |              |              |
| * Postal Code:              |                                         |                           |               |              |              |
| County:                     |                                         |                           |               |              |              |
| District:                   |                                         |                           |               |              |              |
| * Country:                  | United States                           | ~                         |               |              |              |
| Time Zone:                  |                                         | ~                         |               |              |              |
| Is Default:                 | False ~                                 |                           |               |              |              |

### Create New Distribution Center

- If you want to create an FBA distribution center, select [Add Externally Managed DC (FBA)].
- You need fill out the required fields and information about the Distribution Center.
- Click on [Save].

# **Mapping Distribution Center in Acumatica**

- You need to navigate to the left panel of Acumatica and click on [Inventory Management Setup] under [Preferences].
- Click on [Refresh List of Rithum Connector Distribution Centers].
- Upon clicking **[Refresh]** it will update the **[Distribution Center]** from Rithum Connector.
- You need to follow the below actions to guarantee effective inventory management and synchronization at a distribution center:
- Select the Store name from the **[Store]** Selector.
- You need to choose the [Manage and Sync inventory at Distribution Center] option from the tracking rule.
- Further map the Acumatica Warehouse to the Rithum Connector Distribution Center and enable the radio button to establish the relation between Rithum Connector

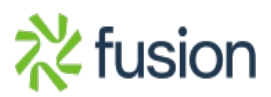

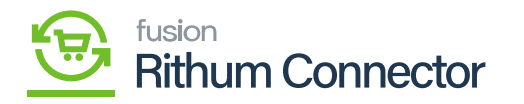

Distribution and Acumatica Warehouse.

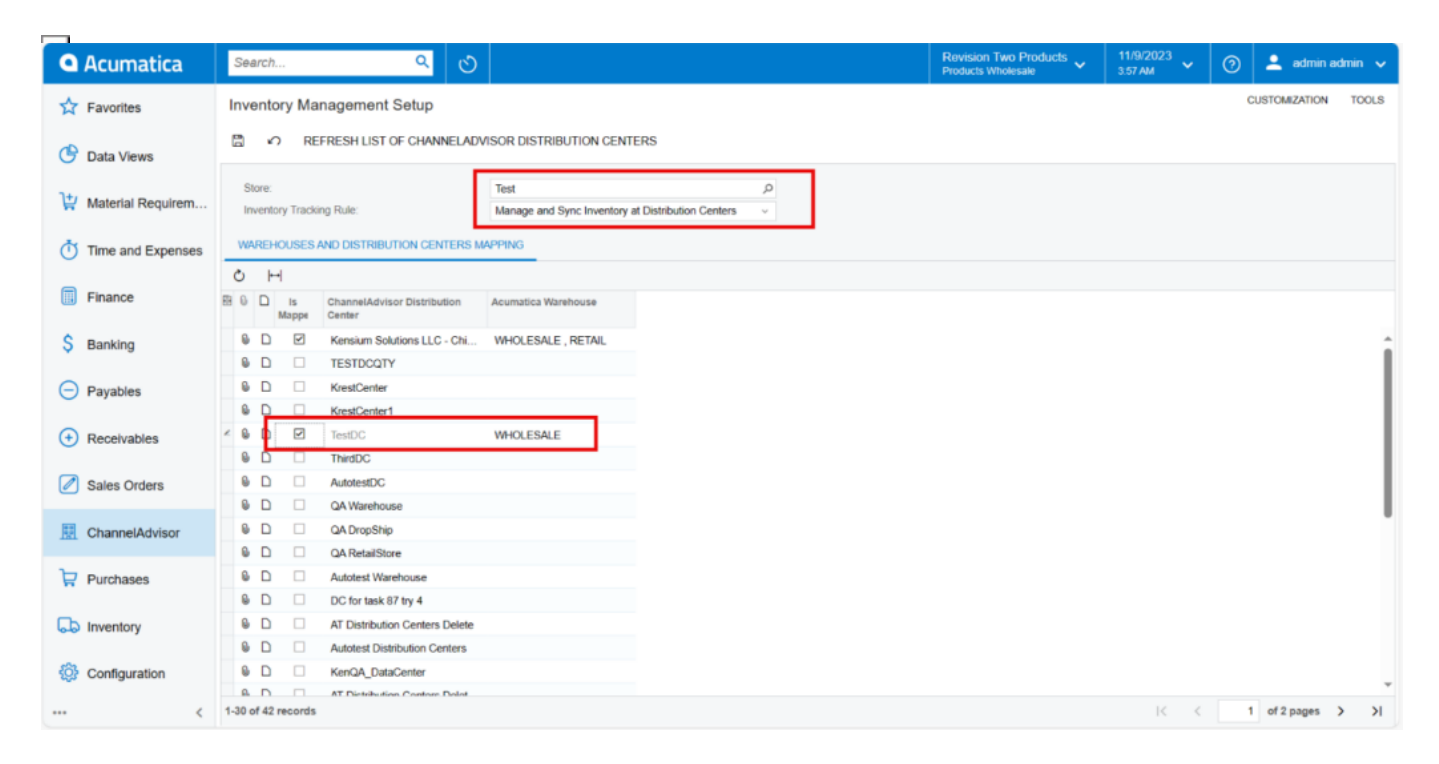

Enable the Radio Button

- By ensuring that inventory data is precisely synchronized between the two systems, this mapping facilitates effective fulfilment and management procedures.
- You need to sync the quantity from Acumatica to Rithum Connector for this you need must navigate to receipts screen.

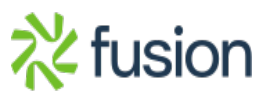